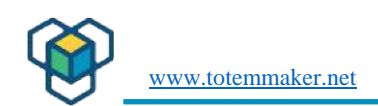

# Tartalomjegyzék

| 1. | ΑΓ           | Vini Lab firmware frissítése                                                                                                    | 2           |
|----|--------------|----------------------------------------------------------------------------------------------------|-------------|
|    | 1.1          | Mikor van rá szükség?                                                                                                    | 2           |
|    | 1.2          | Az MCU, STM32F030K6T                                                                                                    | 2           |
| 2. | Az           | ST-LINK/V2 áramköri hibakereső/programozó használata                                                                               | 2           |
|    | 2.1          | Az ST-LINK/V2                                                                                                    | 2           |
| 3. | Az           | ST-LINK/V2 csatlakoztatása a LadBoardhoz                                                                                           | 3           |
|    | 3.1          | 3 vezeték szükséges                                                                                                    | 3           |
| 4. | Но           | gyan szerezhetem be a Firmware-t a Totemtől?                                                                                       | 3           |
| 5  | Wi           | ndows OPERÁCIÓS RENDSZER az ST-LINK Utilty szoftverrel                                                                             | 3           |
| ļ  | 5.1          | Hol lehet letölteni                                                                                                    | 3           |
| ļ  | 5.2          | Az illesztőprogram telepítése                                                                                                    | 4           |
| ļ  | 5.3          | Az STM32 ST-LINK Utility indítása                                                                                                  | 5           |
| 6. | Lal          | bBoard firmware frissítés Linuxon (debian / Ubuntu)                                                                                | 8           |
| (  | 5.1          | Linux rendszer frissítése                                                                                                    | 8           |
| (  | 5.2          | Ellenőrizze, hogy az ST-LINK/V2-t észlelte-e az operációs rendszer                                                                 | 9           |
| (  | 5.3<br>progr | Csatlakoztassa az ST-LINK/V2-t a PC-k USB-portjához, és csatlakoztassa a vezetékeket az SV6<br>amozható csatlakozóhoz a LabBoardon | 10          |
| (  | 5.4          | Próbáljon meg csatlakozni a céltípushoz:                                                                                           | 10          |
| (  | 6.5          | Az ST-LINK programozása                                                                                                    | 11          |
| 7. | Min          | i Lab firmware frissítése ST-LINK/V2 programozóval macOS rendszerer                                                                | <b>1</b> 13 |
| -  | 7.1          | Követelmények:                                                                                                    | 13          |
| -  | 7.2          | Frissítési eljárás                                                                                                    | 13          |
| -  | 7.3          | Csatlakoztassa az ST-LINK/V2-t a LadBoard programozási portjához                                                                   | 14          |
| -  | 7.4          | A kapcsolat ellenőrzése                                                                                                    | 14          |
| 8. | A f          | eszültségmérés bemeneteinek kalibrálása                                                                                            | 15          |
| 8  | 3.1          | Miért van szükség kalibrálásra?                                                                                                    | 15          |
| 8  | 3.2          | Hogyan deríthető ki, hogy a MinLabnak szüksége van-e kalibrálásra?                                                                 | 15          |
| 8  | 3.3          | Csatlakoztassa a feszültségbemeneteket a kalibráláshoz                                                                             | 15          |
| 8  | 3.4          | Kalibrálási eljárás:                                                                                                    | 16          |

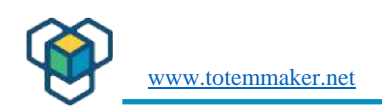

# 1. A Mini Lab firmware frissítése.

#### 1.1 Mikor van rá szükség?

Normális esetben nem kell frissítenie a firmware-t a Mini Labban lévő Lab Boardhoz, de abban az esetben, ha egy hiba csúszott be, vagy egy új funkciót vezetnek be, hasznos lehet a firmware frissítése.

#### 1.2 Az MCU, STM32F030K6T

A mikrokontroller egy ARM Cortex M0, 32 bites, 48 MHz-en futó, 32 kB flash programmemóriával és 4 kB RAM-mal rendelkező ARM Cortex M0.1.3 Az In-Circuit-Serial-Programming (ICSP) csatlakozó

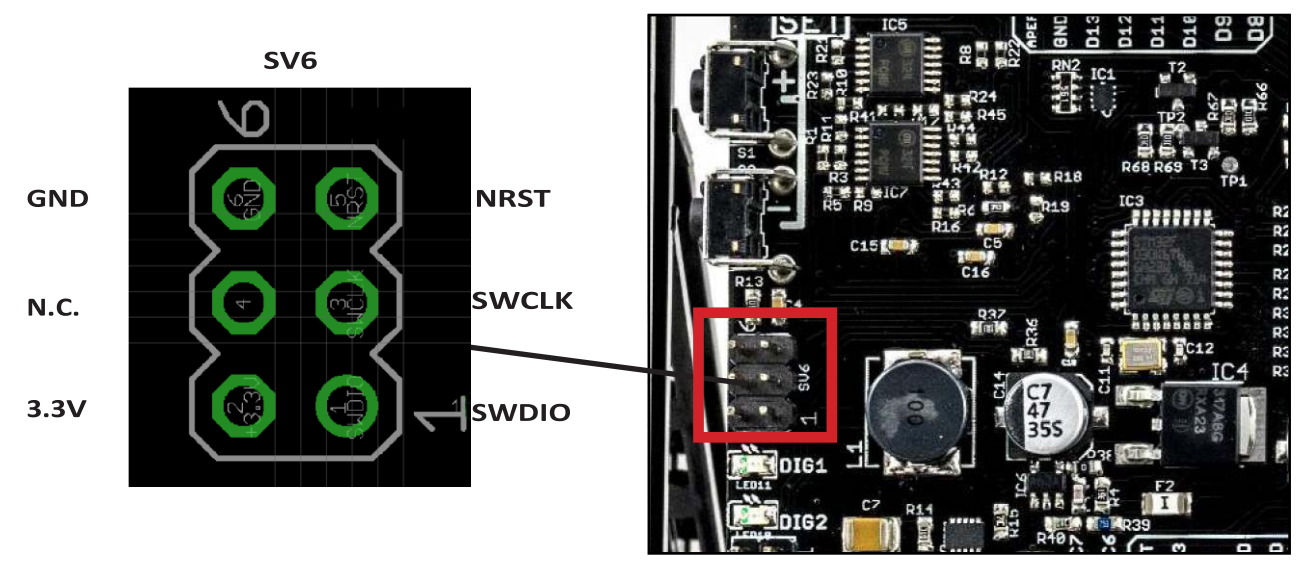

1. Programozható csatlakozó.

# 2. Az ST-LINK/V2 áramköri hibakereső/programozó használata

# 2.1 Az ST-LINK/V2

Először is szüksége van egy ST-LINK/V2 programozóra Sok helyen elérhető, a kompatibilisek olcsón megvásárolhatók a Totem webshopjában,

https://totemmaker.net/ , vagy az Ebay-en és az AliExpress-en, hogy néhányat említsek.

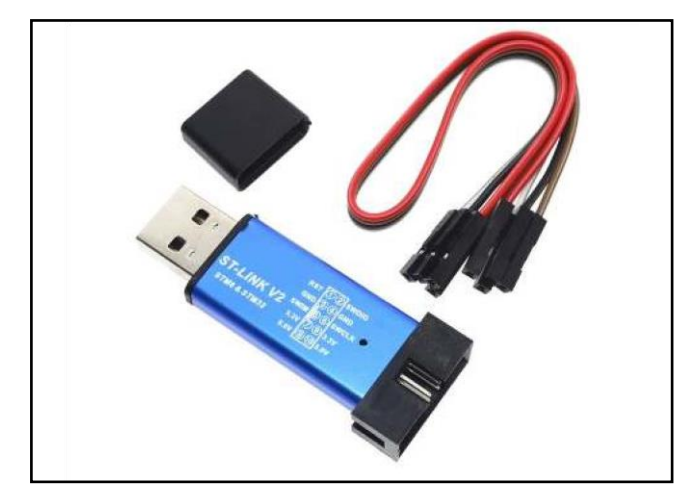

2. ST-LINK/V2 programmer

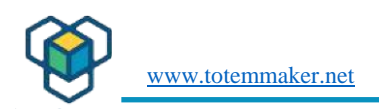

# 3. Az ST-LINK/V2 csatlakoztatása a LadBoardhoz

## 3.1 3 vezeték szükséges

A LabBoard programozásához a következő 3 jelre van szükség:

SWCLK és SWDIO: GND (ezt csatlakoztassa először, ez jó gyakorlat), SWCLK és SWDIO.

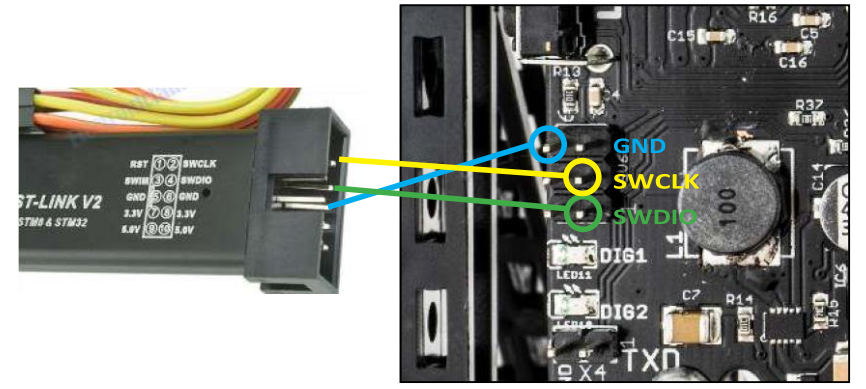

Az SV6 csatlakozó csatlakoztatása az ST-LINK/V2-hez

Most már készen áll az új firmware programozására, de a számítógépén rendelkeznie kell a szükséges szoftverprogramokkal. A következő részben bemutatjuk, hogyan kell az új firmware-t programozni.

OBS ! A Mini Lab-ot csatlakoztatnia kell, hogy a LabBoard-nak legyen áramellátása! A tápellátást nem az ST-LINK-en keresztül biztosítjuk, hanem a TotemDuino-ról és annak tápegységéről.

# 4. Hogyan szerezhetem be a Firmware-t a Totemtől?

A firmware beszerezhető a www.totemmaernet/wiki/ oldalról.

Ha a totemmakernet WIKI szekciójában vagy, akkor navigálj a Mini Lab szekcióba, és ott találsz egy letöltési linket a firmware legújabb kiadásához A firmware bináris fájl neve így fog hangzani: Labboard\_15bin ez egy verziószámot fog tartalmazni.

# 5 Windows OPERÁCIÓS RENDSZER az ST-LINK Utilty szoftverrel.

#### 5.1 Hol lehet letölteni

Az új firmware beprogramozásához szükséges szoftver neve STSWLINK004, és az STMicroelectronics készítette. A http://www.st.com\_weboldalukon megtalálható az STSW-LINK004 szoftver. http://wwwstcom/content/st\_com/en/products/development-tools/software-development-tools/stm32-software-development-tools/stm32-programmers/stsw-link004html

Van egy bökkenője, hogy letöltse ezt a segédprogramot, hogy regisztrálnia kell az st.com-hoz néhány személyes információval, mint egy e-mail cím stb. De ez várható, gondolom.

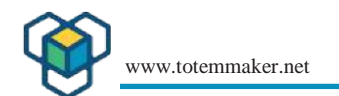

Itt egy leírás az STMicrolelectronics dowloading oldaláról:

Az STM32 ST-LINK Utility (STSW-LINK004) egy teljeskörű szoftveres interfész a programozáshoz. STM32 mikrokontrollerek: Egyszerűen használható és hatékony környezetet biztosít a memóriaeszközök olvasásához, írásához és ellenőrzéséhez. Az eszköz számos funkciót kínál az STM32 belső memóriák (Flash, RAM, OTP és egyéb) és külső memóriák programozásához, a programozás tartalmának ellenőrzéséhez (ellenőrző összeg, ellenőrzés programozás közben és után, összehasonlítás a fájlokkal) és az STM32 programozás automatizálásához. Az STM32 ST-LINK Utility grafikus felhasználói felületként (GUI) és parancssori interfészként (CLI) kerül forgalomba.

#### 5.2 Az illesztőprogram telepítése

1

A következő lépés az illesztőprogram telepítése:

| ilit | Welcome to the Device Driver<br>Installation Wizard!<br>This wizard helps you install the software drivers that some<br>computers devices need in order to work. |
|------|----------------------------------------------------------------------------------------------------|
| R    |                                                                                                    |
|      | To continue, click Next.                                                                                                    |

Miután telepítette az STSW-LINK004 szoftvert a számítógépére, elindíthatja az STM32 ST-LINK Utility programot.

Az USB-illesztőprogram akkor kerül telepítésre, amikor az ST-LINK/V2-t a számítógép USB-portjába csatlakoztatja. A telepítés megtörténtét a Windows Vezérlőpult "Eszközkezelő" menüpontjában ellenőrizheti.

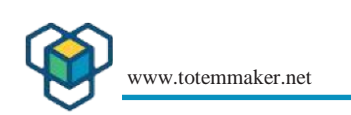

| File Action View Help                                                                                                    |  |
|----------------------------------------------------------------------------------------------------|--|
| 🗇 👘   🔝 🖬   🖳                                                                                                    |  |
| > 💻 Computer                                                                                                    |  |
| > Disk drives                                                                                                    |  |
| > 🥃 Display adapters                                                                                                    |  |
| > 🖉 DVD/CD-ROM drives                                                                                                    |  |
| > 🔤 Human Interface Devices                                                                                                    |  |
| > 📷 IDE ATA/ATAPI controllers                                                                                                    |  |
| > 💦 Imaging devices                                                                                                    |  |
| > 💭 Jungo Connectivity                                                                                                    |  |
| > 🥅 Keyboards                                                                                                    |  |
| > III Mice and other pointing devices                                                                                                    |  |
| > 🥅 Monitors                                                                                                    |  |
| > 🚍 Network adapters                                                                                                    |  |
| > 📃 Portable Devices                                                                                                    |  |
| > 🚍 Print queues                                                                                                    |  |
| > 🔁 Printers                                                                                                    |  |
| > Processors                                                                                                    |  |
| > 🔚 Sensors                                                                                                    |  |
| > Software devices                                                                                                    |  |
| > ¥ Sound, video and game controllers                                                                                                    |  |
| > 🍇 Storage controllers                                                                                                    |  |
| > 🏣 System devices                                                                                                    |  |
| View Providence Providence Pro |  |
| V Universal Serial Bus devices                                                                                                    |  |

#### 5.3 Az STM32 ST-LINK Utility indítása

A "Windows Start menü" bal alsó sarkában lévő "STM32" beírásával megjelenik az ST-LINK Utility program. Kattintson rá az indításra. Megjelenik az STM32 ST-LINK Utility felhasználói kézikönyv is, egy PDF fájl, amely mélyreható referenciát ad a szoftverről, ha mélyebbre szeretne ásni.

| Device<br>Device ID |                                        |                                                  |                                                  |
|---------------------|----------------------------------------|--------------------------------------------------|--------------------------------------------------|
| Revision ID         |                                        |                                                  |                                                  |
| C HORI T SHZC       |                                        | LiveU;                                           | pda                                              |
|                     |                                        |                                                  |                                                  |
|                     |                                        |                                                  |                                                  |
|                     |                                        |                                                  |                                                  |
|                     |                                        |                                                  |                                                  |
|                     |                                        |                                                  |                                                  |
|                     |                                        |                                                  |                                                  |
|                     |                                        |                                                  |                                                  |
|                     |                                        |                                                  |                                                  |
|                     |                                        |                                                  |                                                  |
|                     |                                        |                                                  |                                                  |
|                     |                                        |                                                  |                                                  |
|                     |                                        |                                                  |                                                  |
|                     |                                        |                                                  |                                                  |
|                     |                                        |                                                  |                                                  |
|                     |                                        |                                                  |                                                  |
|                     |                                        |                                                  |                                                  |
|                     |                                        |                                                  |                                                  |
|                     | Device ID<br>Revision ID<br>Flash size | Device<br>Device ID<br>Revision ID<br>Flash size | Device<br>Device ID<br>Revision ID<br>Flash size |

Kattintson a "Connect" ikonra (fent zölddel jelölve), és látni fogja, hogy van-e kapcsolat az STM32-vel az ST-LINK-en keresztül.

| 000 V Size                     | :: 0x4000                                                                                                    | Data Wi                                                                                                    | idth: 32 bits ~                                                                                                    | Device                                                                                                    | ID                                                                                                    | 0x444                                                                                                    |                                                                                                    |                                                                                                    |
|--------------------------------|----------------------------------------------------------------------------------------------------|----------------------------------------------------------------------------------------------------|----------------------------------------------------------------------------------------------------|----------------------------------------------------------------------------------------------------|----------------------------------------------------------------------------------------------------|----------------------------------------------------------------------------------------------------|----------------------------------------------------------------------------------------------------|----------------------------------------------------------------------------------------------------|
| 8000000 : B                    |                                                                                                    |                                                                                                    |                                                                                                    | Device                                                                                                    | - 10                                                                                                    | 0                                                                                                    |                                                                                                    |                                                                                                    |
| 8000000 : B                    |                                                                                                    |                                                                                                    |                                                                                                    | - Revisio                                                                                                    | in ID                                                                                                    | 32KBytec                                                                                                    |                                                                                                    |                                                                                                    |
|                                | inary File                                                                                                    |                                                                                                    |                                                                                                    | Fidsi i s                                                                                                    |                                                                                                    | 56107003                                                                                                    | Live                                                                                                    | Jpda                                                                                                    |
| s range: [0x0                  | 8000000 0x080                                                                                                    | 04000]                                                                                                    |                                                                                                    |                                                                                                    |                                                                                                    |                                                                                                    |                                                                                                    |                                                                                                    |
| D                              | 4                                                                                                    | 8                                                                                                    | С                                                                                                    | ASCII                                                                                                    |                                                                                                    |                                                                                                    |                                                                                                    |                                                                                                    |
| 20001000                       | 08004CB9                                                                                                    | 08004D25                                                                                                    | 08001C81                                                                                                    | <sup>1</sup> L%M                                                                                                    |                                                                                                    |                                                                                                    |                                                                                                    |                                                                                                    |
| 0000000                        | 00000000                                                                                                    | 00000000                                                                                                    | 00000000                                                                                                    |                                                                                                    |                                                                                                    |                                                                                                    |                                                                                                    |                                                                                                    |
| 0000000                        | 00000000                                                                                                    | 00000000                                                                                                    | 08004D25                                                                                                    | %M                                                                                                    |                                                                                                    |                                                                                                    |                                                                                                    |                                                                                                    |
| 0000000                        | 00000000                                                                                                    | 08004D25                                                                                                    | 08002CDD                                                                                                    | %MÝ,                                                                                                    |                                                                                                    |                                                                                                    |                                                                                                    |                                                                                                    |
| 0x08000040 08004D25 00000000 0 |                                                                                                    | 08004D25                                                                                                    | 08004D25                                                                                                    | % M % M % M                                                                                                    |                                                                                                    |                                                                                                    |                                                                                                    |                                                                                                    |
| 08004D25                       | 08004D25                                                                                                    | 08004D25                                                                                                    | 08001C69                                                                                                    | %M%M%Mi                                                                                                    |                                                                                                    |                                                                                                    |                                                                                                    |                                                                                                    |
| 0000000                        | 08004D25                                                                                                    | 08004D25                                                                                                    | 08004D25                                                                                                    | %M%M%M                                                                                                    |                                                                                                    |                                                                                                    |                                                                                                    |                                                                                                    |
| 08004D25                       | 08001C1D                                                                                                    | 08004D25                                                                                                    | 00000000                                                                                                    | % M % M                                                                                                    |                                                                                                    |                                                                                                    |                                                                                                    |                                                                                                    |
| 08001ACD                       | 00000000                                                                                                    | 00000000                                                                                                    | 08001B65                                                                                                    | íe                                                                                                    |                                                                                                    |                                                                                                    |                                                                                                    |                                                                                                    |
| 08004D25                       | 08001B9D                                                                                                    | 08004D25                                                                                                    | 08004D25                                                                                                    | % M % M % M                                                                                                    |                                                                                                    |                                                                                                    |                                                                                                    |                                                                                                    |
| 08004D25                       | 08004D25                                                                                                    | 08004D25                                                                                                    | 08002DD9                                                                                                    | % M % M % M Ù                                                                                                    |                                                                                                    |                                                                                                    |                                                                                                    | -                                                                                                    |
| 08004D25                       | 00000000                                                                                                    | 00000000                                                                                                    | 00000000                                                                                                    | % M                                                                                                    |                                                                                                    |                                                                                                    |                                                                                                    |                                                                                                    |
| 108F85F                        | 4671B402                                                                                                    | 00490849                                                                                                    | 00495C09                                                                                                    | ø.ñ.′gFl.l\l.                                                                                                    |                                                                                                    |                                                                                                    |                                                                                                    |                                                                                                    |
|                                | )<br>0001000<br>0000000<br>0000000<br>0000000<br>0000000<br>0004D25<br>0000000<br>0004D25<br>18004D25<br>18004D25<br>18004D25<br>18004D25 | 4           0001000         08004CB9           0000000         0000000           0000000         0000000           0000000         0000000           0000000         0000000           0000000         0000000           0000000         0000000           0000000         08004D25           0000000         08004D25           08004D25         08001C1D           18004D25         08001C1D           18004D25         08004D25           18004D25         08004D25           18004D25         08004D25           18004D25         08004D25           18004D25         08004D25 | 4         8           0001000         08004CB9         08004D25           0000000         0000000         0000000           0000000         0000000         0000000           0000000         0000000         08004D25           0000000         0000000         08004D25           0000000         08004D25         08004D25           0000000         08004D25         08004D25           0000000         08004D25         08004D25           0000000         08004D25         08004D25           0000000         08004D25         08004D25           08004D25         08001C1D         08004D25           08004D25         08001C1D         08004D25           08004D25         08001B9D         08004D25           08004D25         08004D25         08004D25           08004D25         08004D25         08004D25           08004D25         08004D25         08004D25           08004D25         08004D25         08004D25           08004D25         08004D25         08004D25 | 4         8         C           00001000         08004CB9         08004D25         08001C81           0000000         0000000         0000000         0000000           0000000         0000000         08004D25         08002CDD           0000000         0000000         08004D25         08002CDD           0000000         0000000         08004D25         08002CDD           0000000         08004D25         08004D25         08001C9           0000000         08004D25         08004D25         08001C9           0000000         08004D25         08004D25         08004D25           0000000         08004D25         08004D25         08004D25           0000000         08004D25         08004D25         08004D25           0000000         08004D25         08004D25         08004D25           0000000         08004D25         08004D25         08004D25           08004D25         08004D25         08004D25         08004D25           08004D25         08004D25         08004D25         08002DP           08004D25         08004D25         08004D25         08002DP           08004D25         08004D25         08004D25         08002DP           0 | 4         8         C         ASCII           00001000         08004CB9         08004D25         08001CB1 <sup>1</sup> L% M           0000000         0000000         0000000         0000000 | A         8         C         ASCII           0001000         08004CB9         08004D25         08001C81 <sup>1</sup> L% M           0000000         0000000         0000000         0000000        % M           0000000         0000000         08004D25         08002CDD        % M           0000000         0000000         08004D25         08002CDD        % M% M           0000000         08004D25         08004D25         % M% M% M           0000000         08004D25         08004D25         % M% M% M           0000000         08004D25         08004D25         % M           0000000         08004D25         08004D25         % M           0000000         08004D25         08004D25            0000000         08004D25         08004D25            0000000         08004D25         08004D25            0000000         08004D25         08000000         % M           08004D25         08001C1D         08004D25         08001B65         f           08004D25         08004D25         08004D25         % M         M           08004 | A         8         C         ASCII           00001000         08004CB9         08004D25         08001C81 <sup>1</sup> L% M           0000000         0000000         0000000         0000000 | A         8         C         ASCII           00001000         08004CB9         08004D25         08001CB1 <sup>1</sup> L% M           0000000         0000000         0000000         0000000 |

Ha a programozás sikeres volt, akkor a fenti képernyő jelenik meg, a segédprogram beolvasta az MCU memóriáját, és készen áll az indulásra.

| Memory display                                                                                                    | Connec<br>Disconr                                                                                                    | t<br>nect                                                         | CTRL+D       |               |                  | Device                   | STM32E030x4/E030x6 |  |          |
|----------------------------------------------------------------------------------------------------|----------------------------------------------------------------------------------------------------|-------------------------------------------------------------------|--------------|---------------|------------------|--------------------------|--------------------|--|----------|
| Address: 0x080                                                                                                    | Erase Cl<br>Erase Ba                                                                                                    | hip<br>ank1                                                       | CTRL+E       | 32 bits       | 2                | Device ID<br>Revision ID | 0x444<br>Rev 1.0   |  |          |
| Device Memory @ (                                                                                                    | Erase Ba                                                                                                    | ank2                                                              |              |               |                  | Fidsh size               | 32hDytes           |  | LiveUpda |
| arget memory, Add                                                                                                    | Erase Se                                                                                                    | ectors                                                            |              |               |                  |                          |                    |  | 122 0    |
| Address                                                                                                    | Program                                                                                                    |                                                                   |              |               | ASC11            |                          |                    |  |          |
| 0x08000000                                                                                                    | Program                                                                                                    | n R. Marifu                                                       | CTPL + D     | 01C81         | <sup>1</sup> L%M | ¥.¥.                     |                    |  |          |
| 0x08000010                                                                                                    | Program                                                                                                    | inde verny                                                        | CIRCTE       | 000000        |                  |                          |                    |  |          |
| 0x08000020                                                                                                    | Blank C                                                                                                    | heck                                                              |              | 04D25         | %M.              | • • •                    |                    |  |          |
| 0x08000030                                                                                                    | Memory Checksum                                                                                                    |                                                                   |              | 02CDD         | %MÝ,             |                          |                    |  |          |
| 0x08000040 Target memory co                                                                                                    |                                                                                                    | nemory compa                                                      | re with file | 04D25         | % M % M          | %M                       |                    |  |          |
| 0x08000050                                                                                                    | 0000050         Option Bytes         CTRL+B           0000060         MCU Core         0000070           0000080         Automatic Mode         0000080 |                                                                   | 01C69        | %M%M%M        |                  |                          |                    |  |          |
| 0x08000060                                                                                                    |                                                                                                    |                                                                   | 04D25        | %M%M          |                  |                          |                    |  |          |
| 0x08000070                                                                                                    |                                                                                                    |                                                                   | 00000        | 00000 % M % M |                  |                          |                    |  |          |
| 0x0800080                                                                                                    |                                                                                                    |                                                                   | 01B65 (e     |               |                  |                          |                    |  |          |
| 0x08000090                                                                                                    | Settings                                                                                                    | l                                                                 |              | 04D25         | %M%M             | %M                       |                    |  |          |
| 0x080000A0                                                                                                    | 08004D25                                                                                                    | 08004D25                                                          | 08004D25     | 08002009      | %M%M%M           | 10                       |                    |  |          |
| 0x080000B0                                                                                                    | 08004D25                                                                                                    | 00000000                                                          | 00000000     | 00000000      | %M               | 14 - C                   |                    |  |          |
| 0x060000C0                                                                                                    | F108F85F                                                                                                    | 46718402                                                          | 00490849     | 00495C09      | ø.ñ.'qFl.l\      | 1.                       |                    |  |          |
| 12:25:41 : ST-LINK :<br>12:25:41 : ST-LINK :<br>12:25:41 : Connectu<br>12:25:41 : SWD Fre<br>12:25:41 : SWD Fre<br>12:25:41 : Debug in<br>12:25:41 : Device II<br>12:25:41 : Device II | SN : 37FFFFFF5<br>Firmware versio<br>ed via SWD,<br>quency = 4,0 M<br>on mode : Norm<br>Low Power mod<br>low Power mod<br>low 444<br>set Size : 32KB    | 8303431286101<br>n : V2J29S7<br>Hz,<br>al.<br>de enabled.<br>/tes | 43           |               |                  |                          |                    |  |          |

A programozás megkezdéséhez válassza a **<Target>** majd a **<Program & Verify....>** lehetőséget.

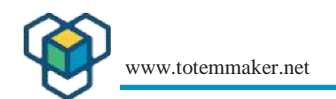

Már le kellett volna töltenie az új firmware bináris fájlt a wwwtototemmakernet WIKI útvonalról:

#### Lásd a 4. fejezetet Hogyan szerezhetem be a firmware-t a Totemtől?

Keresse meg azt a mappát, ahová a \*BIN fájlt letöltötte, és válassza ki a párbeszédablakban, ahogy az alábbi képernyőképen látható:

| Image         Image         Image <th< th=""><th>i <b>* (1)</b></th><th>×<br/>P<br/>Size</th></th<>                                                                                                    | i <b>* (1)</b> | ×<br>P<br>Size |
|----------------------------------------------------------------------------------------------------|----------------|----------------|
| Memory daplay         Open           Address:         0x080000000 \$ Size:         \$ Open           Device Memory & 0x080000000 \$ Size:         \$ Open           Device Memory & 0x080000000 \$ Brand         Organise \$ New folder         \$ SisSandbox > labboard > Build         \$ 0 Search Build           Address:         0         4         \$ Organise \$ New folder         \$ SisSandbox > labboard > Build         \$ 0 Search Build           Address:         0         4         \$ Quick access         \$ Destmodified         Type           0x08000000         00000000         00         \$ Desttop         \$ LabBoard.bin         8/7/2017.5:33 PM         BIN Fi           0x08000010         08004025         0         \$ Board V2.1         \$ Build         \$ Build         \$ Sideard V2.1           0x08000002         08004025         0         \$ Build         \$ Jav8Experiments         \$ Jav8Experiments         \$ LabBoard documen           0x08000000         08004025         0         \$ OneDrive         \$ OneDrive         \$ Sideard V2.1                                                                                                    |                | X<br>P<br>Size |
| Device Memory & 0x080000001 ::         Binary         Criganise          New folder         Search Build         Search Build         Searc                                                                                                    | E <b>* (1)</b> | P<br>Size      |
| Dewce Nemory @ 0x08000000000000000000000000000000000                                                                                                    |                | 2<br>Size      |
| Address         0         4           0x6800000         20001000         06         ✓ Quick access         Date modified         Type           0x6800000         00000000         00         → Desktop         Date modified         Type           0x6800000         00000000         00         → Downloads         Docestop         Date modified         Type           0x68000020         00000000         00         → Downloads         Docestop         Date modified         Type           0x68000030         0000000         00         → Documents         →         Date modified         Type           0x68000050         08004D25         00         ← Pictures         →         Build         →           0x68000070         08004D25         00         Build         JavaExperiments         LabBoard documen         DateBoard documen           0x680000A0         08004D25         00         → OneDrive         → OneDrive         →                                                                                                    | e              | Size           |
| 0x0800000         20001000         06         I LabBoard.bin         8/2/2017.5:33 PM         BIN F           0x08000010         00000000         00         I besktop         I LabBoard.bin         8/2/2017.5:33 PM         BIN F           0x08000020         00000000         00         I besktop         I labBoard.bin         8/2/2017.5:33 PM         BIN F           0x08000020         00000000         00         I boxmloads         I boxmloads         I boxmloads           0x08000050         08004D25         00         I P ictures         I build         I build           0x08000060         08004D25         08         Build         I JavaExperiments         I LabBoard documen           0x08000080         08001ACD         08004D25         08         I LabBoard documen           0x08000070         08004AD25         08         I babbard documen           0x08000080         08004AD25         08         I babbard documen           0x080000000         08004D25         08         I babbard documen           0x080000000         08004D25         08         I babbard documen                                                                                                    | e              |                |
| Del2800010         D0000000         OO         Desktop         El280000000         OE         Desktop         Interview         Onterview         Onterview                                                                                                    |                |                |
| Dx0800020         D0000000         00         Image: Downloads         Image: Downloads           Dx08000030         D0000000         00         Image: Downloads         Image: Downloads                                                                                                    |                |                |
| 0x08000030         00000000         00         Documents           0x08000050         08004D25         00         IF         Pictures           0x08000050         08004D25         08         Isoard v2.1           0x08000050         08004D25         08         Isoard v2.1           0x08000050         08004D25         08         Isoard v2.1           0x08000050         08004D25         08         Isoard v2.1           0x08000050         08004D25         08         Isoard v2.1           0x08000050         08004D25         08         Isoard v2.1           0x08000050         08004D25         08         Isoard v2.1           0x08000050         08004D25         08         IsoBeard documen           0x080000A0         08004D25         08         CheDrive                                                                                                    |                |                |
| 0x08000040         08004D25         00         Implements           0x08000050         08004D25         08         Board v2.1           0x08000070         08004D25         08         Build           0x08000080         08004D25         08         Build           0x08000080         08001ACD         08         LabBoard documen           0x080000A0         08004D25         08         LabBoard documen           0x080000A0         08004D25         08         ConcDrive                                                                                                    |                |                |
| 0x06000050         08004D25         08         Beard v2.1           0x06000070         08004D25         08         Build           0x06000070         08004D25         08         JavaExperiments           0x06000060         08001ACD         08         LebBoard documen           0x06000060         08004D25         08         LebBoard documen           0x06000060         08004D25         08         CneDrive                                                                                                    |                |                |
| 0x08000060         00000000         08         Build           0x08000070         08004025         08         JavaSsperiments           0x08000090         08004125         08         LabBoard documen           0x08000000         08004025         08         CneDrive                                                                                                    |                |                |
| bx08000070         08004D25         08           bx08000080         08001ACD         00           bx08000090         08004D25         08           bx08000000         08004D25         08           bx0800000A0         08004D25         08                                                                                                    |                |                |
| 0x06000000         08001ACD         00           0x06000000         08004D25         08           0x06000000         08004D25         08           0x06000000         08004D25         08                                                                                                    |                |                |
| 0x08000090 08004D25 08 C 0x08000000 08004D25 08 C 0x080000000 08004D25 08 C 0x0800000000 08004D25 08 C 0x08000000000000000000000000000000                                                                                                    |                |                |
| 0x080000A0 08004D25 08 🝊 OneDrive                                                                                                    |                |                |
|                                                                                                    |                |                |
| 0x080000B0 08004D25 00 This PC                                                                                                    |                |                |
| Dx080000C0 F108F85F 46                                                                                                    |                |                |
| 🛀 Local Disk (C:)                                                                                                    |                |                |
| Lac2941 1301-LUN SNT SAFTFFF 136335<br>L225541 1371-LUN Firmware version 172<br>L225541 1371-LUN Firmware version 172<br>L225541 1300-Requesty = 4,0 MHz,<br>L225541 1300-Requesty = 4,0 MHz,<br>L225541 1300-Requesty = 4,0 MHz,<br>L225541 1300-Requesty = 6,0 MHz,<br>L225541 1300-Requesty = 6,0 MHz,<br>L22541 1300-Requesty = 6,0 MHz,<br>L22541 1300-Requesty = 6,0 MHz,<br>L22541 1300-Requesty |                |                |
| 12:25:41 : Device ID:0x444                                                                                                    |                | ,              |
| 12/23/41 : Device family :STM32F030x4/F File name: LabBoard.bin V BIN Files (*.bin)                                                                                                    |                | 4              |
| Open                                                                                                    | Cance          | t,             |

A firmware programozásakor ez a képernyő jelenik meg:

| Memory display<br>Address: 0x00 | 8000000 🗸 s      | ize: 0x4000     | Data Wi                          | dth: 32 bits     | ~                                        | Device<br>Device ID<br>Revision ID | STM32F030x4/F030x6<br>0x444<br>Rev 1.0 |   |
|---------------------------------|------------------|-----------------|----------------------------------|------------------|------------------------------------------|------------------------------------|----------------------------------------|---|
| Device Memory @                 | 0x08000000 :     | Download [ Lab  | Board.bin ]                      |                  |                                          |                                    | × <sup>2KBytes</sup>                   |   |
| abBoard.bin], Fik               | e size: 26660 By | Charl address   | 0.00000000                       |                  |                                          |                                    |                                        |   |
| Address                         | 0                | Stalt address   | 00000000                         |                  |                                          | 1                                  |                                        |   |
| x00000000                       | 20001000         | File path       | C:\Users\Dav                     | nd\GitSandbox\   | abboard\Build\LabBoard.bir               | Browse                             |                                        |   |
| x00000010                       | 00000000         | Extra options   |                                  |                  |                                          | 100020-200                         | 7                                      |   |
| x00000020                       | 00000000         |                 | Skip Flash                       | Erase            | Skip Flash Protectio                     | in verification                    |                                        |   |
| x00000030                       | 00000000         | Verification    | -                                |                  | Construction and the second              |                                    |                                        |   |
| x00000040                       | 080050F5         |                 | <ul> <li>Verity while</li> </ul> | e programming    | <ul> <li>Verify after program</li> </ul> | ming                               |                                        |   |
| x00000050                       | 080050F5         | Flash memory pr | ogramming and                    | verification     |                                          |                                    |                                        |   |
| x00000060                       | 00000000         |                 |                                  |                  |                                          |                                    |                                        |   |
| x00000070                       | 080050F5         |                 | and an                           |                  |                                          |                                    |                                        |   |
| x00000080                       | 08004CF9         | Alter program   | Ning<br>Received when            | . Decore amonina |                                          | handreinen                         |                                        |   |
| x00000090                       | 080050F5         |                 | C Lieser and                     | r programming    | Pui Plash memory c                       | necksum                            |                                        |   |
| 0A000000x0                      | 080050F5         |                 |                                  | Start            | Cancel                                   |                                    |                                        |   |
| x000000B0                       | 080050F5         | 00000000        | 00000000                         | 00000000         | o P                                      |                                    |                                        |   |
| x000000C0                       | F108F85F         | 08432200        | D3744288                         | 428B0903         | g.ñ.*C.sBtÓ                              | < B                                |                                        |   |
| 6                               |                  |                 | and the second state of the      |                  |                                          |                                    |                                        | > |

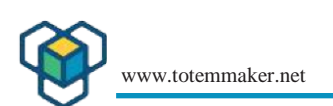

| Address         0           0x8800000         22           0x88000010         00           0x88000020         00           0x88000030         00           0x88000040         00           0x88000050         00           0x88000050         00           0x88000050         00           0x88000050         00           0x88000050         00 | 0001000                                                                                                    | 4                                                                                                    |                         |          |          | lash size | Rev 1.0<br>32KBytes | LiveU | pdate |
|----------------------------------------------------------------------------------------------------|----------------------------------------------------------------------------------------------------|----------------------------------------------------------------------------------------------------|-------------------------|----------|----------|-----------|---------------------|-------|-------|
| 0x08000000         22           0x08000010         00           0x08000020         00           0x08000030         00           0x08000040         02           0x08000050         02           0x08000050         02           0x08000050         02                                                                                            | 0001000                                                                                                    | 1.4                                                                                                   | 8                       | с        | ASCII    |           |                     |       | ^     |
| 0x08000010         00           0x08000020         00           0x08000030         00           0x08000040         00           0x08000050         00           0x08000050         00           0x08000050         00                                                                                                    |                                                                                                    | 08005089                                                                                              | 080050F5                | 08004E9D | ‰ Pō P N |           |                     |       | _     |
| 0x08000020         00           0x08000030         00           0x08000040         08           0x08000050         08           0x08000050         08           0x08000050         08           0x08000050         08                                                                                                    | 0000000                                                                                                    | 00000000                                                                                              | 00000000                | 00000000 | *******  |           |                     |       |       |
| 0x08000030 00<br>0x08000040 08<br>0x08000050 08<br>0x08000060 00                                                                                                    | 0000000                                                                                                    | 00000000                                                                                              | 00000000                | 080050F5 | õP       |           |                     |       |       |
| 0x08000040 08<br>0x08000050 08<br>0x08000060 00                                                                                                    | 0000000                                                                                                    | 00000000                                                                                              | 080050F5                | 08004EF5 |          |           |                     |       |       |
| 0x08000050 08<br>0x08000060 00                                                                                                    | 80050F5                                                                                                    | 00000000                                                                                              | 080050F5                | 080050F5 | ôPôPôP   |           |                     |       |       |
| 0x08000050 00                                                                                                    | 80050F5                                                                                                    | 080050F5                                                                                              | 080050F5                | 08004E85 | õPōPōPN  |           |                     |       |       |
| 0.00000070 0/                                                                                                    | 0000000                                                                                                    | 080050F5                                                                                              | 080050F5                | 080050F5 | ðPôPôP   |           |                     |       |       |
| 0808000070 08                                                                                                    | 80050F5                                                                                                    | 08004E5D                                                                                              | 080050F5                | 00000000 | õP]NöP   |           |                     |       |       |
| 0x08000080 08                                                                                                    | 8004CF9                                                                                                    | 00000000                                                                                              | 00000000                | 08004D99 | ùL™M     |           |                     |       |       |
| 0x08000090 08                                                                                                    | 80050F5                                                                                                    | 08004DD1                                                                                              | 080050F5                | 080050F5 | δΡŇΜδΡδΡ |           |                     |       |       |
| 0x08000A0 08                                                                                                    | 80050F5                                                                                                    | 080050F5                                                                                              | 080050F5                | 08003C79 | ŏPŏPŏPy< |           |                     |       |       |
| ovnannnan na<br>≪                                                                                                    | 80050E5                                                                                                    | 0000000                                                                                               | 00000000                | 0000000  | A P      |           |                     |       | » ×   |
| 12:25:41 : Debug in Low<br>12:25:41 : Device ID:0x<br>12:25:41 : Device fish<br>12:33:22 : LabBoard.bi<br>12:33:22 : LabBoard.bi<br>12:33:22 : LabBoard.bi<br>12:35:25 : Wenficabon.<br>12:35:25 : Verificabon.<br>12:35:25 : Programmed<br>12:35:25 : Programmed<br>12:35:25 : Programmed                                                       | v Power mod<br>(444<br>Size : 32KBy<br>(77432603<br>in] opened si<br>in] checksum<br>granmed in 1<br>OK<br>I memory Che<br>v Tox080000 | e enabled,<br>tes<br>uccessfully,<br>1 0x00247061<br>1s and 859ms,<br>edisum: 0x0024<br>00:0x08008000 | 7061<br>1 Checksum: 0x0 | 03C3673  |          |           |                     |       |       |

A sikeres programozás után a "Verification...OK" üzenet jelenik meg

, és tudni fogja, hogy frissítette a firmware-t. Most újra kell indítania a LabBoard/MiniLabot a táp ki- és bekapcsolásával, majd ellenőrizze, hogy az új firmware-rel rendesen elindul-e. Ezután újra kell kalibrálnia a LabBoardot, mert néhány paraméter elveszhetett a programozás során. Ezek a paraméterek tárolják pl. a feszültségmérés nullpontjait, így nagyobb pontosság érhető el.

\*a kalibrálásról szóló részt a dokumentum utolsó fejezetében találja meg.

# 6. LabBoard firmware frissítés Linuxon (debian / Ubuntu)

#### 6.1 Linux rendszer frissítése

Ebben a fejezetben megmutatjuk, hogyan lehet Linux rendszert használni a Lab Board firmware frissítésére. A **debian Ubuntu** rendszerben mutatjuk be, így más rendszerekben ez egy kicsit más lehet. Feltételezzük, hogy a Linux felhasználók jól ismerik a rendszerüket, ezért ez a fejezet egy kicsit technikaibb jellegű, mint a Windows fejezet.

Tehát először ellenőrizze, hogy vannak-e frissítések a rendszeréhez, a **sudo apt upgrade** parancs segítségével.

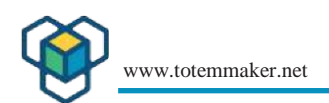

| 5 C                                                                                                    |                                                                                                    |
|----------------------------------------------------------------------------------------------------|----------------------------------------------------------------------------------------------------|
| 😣 🖨 💿 swd55@swd55-K53SC: ~                                                                                                    |                                                                                                    |
| <pre>swd55@swd55-K53SC:~\$ sudo apt update<br/>[sudo] password for swd55:<br/>Hit:1 http://lt.archive.ubuntu.com/ubuntu<br/>Hit:2 http://lt.archive.ubuntu.com/ubuntu<br/>Hit:3 http://lt.archive.ubuntu.com/ubuntu<br/>Hit:4 http://security.ubuntu.com/ubuntu x<br/>Reading package lists Done<br/>Building dependency tree<br/>Reading state information Done<br/>All packages are up to date.<br/>swd55@swd55-K53SC:~\$</pre> | xenial InRelease<br>xenial-updates InRelease<br>xenial-backports InRelease<br>enial-security InRelease<br>I |
|                                                                                                    |                                                                                                    |

Ha vannak frissítések a rendszeréhez, használja a sudo apt upgrade parancsot.

#### 6.2 Ellenőrizze, hogy az ST-LINK/V2-t észlelte-e az operációs rendszer

#### Gépelje be: Isusb

Ha az operációs rendszer látja az ST-LINK/V2 programozót, akkor elkezdheti letölteni a szükséges szoftvert.

| 😣 🖨 💷 swd55@swd55-K53SC: ~                                                                                      |
|----------------------------------------------------------------------------------------------------|
| swd55@swd55-K53SC:~\$ lsusb                                                                                     |
| \Bus 002 Device 002: ID 8087:0024 Intel Corp. Integrated Rate Matching Hub                                      |
| Bus 002 Device 001: ID 1d6b:0002 Linux Foundation 2.0 root hub                                                  |
| Bus 004 Device 001: ID 1d6b:0003 Linux Foundation 3.0 root hub                                                  |
| Bus 003 Device 003: ID 0483:3748 STMicroelectronics ST-LINK/V2                                                  |
| Bus 003 Device 001: ID 1d6b:0002 Linux Foundation 2.0 root hub                                                  |
| Bus 001 Device 005: ID 0bda:0139 Realtek Semiconductor Corp. RTS5139 Card Reader                                |
| Controller <sup>1</sup>                                                                                         |
| Bus 001 Device 004: ID 058f:a014 Alcor Micro Corp. Asus Integrated Webcam                                       |
| Bus 001 Device 003: ID 0cf3:3005 Atheros Communications, Inc. AR3011 Bluetooth                                  |
| Bus 001 Device 002: ID 8087:0024 Intel Corp. Integrated Rate Matching Hub                                       |
| Bus 001 Device 001: ID 1d6b:0002 Linux Foundation 2.0 root hub                                                  |
| and second second second second second second second second second second second second second second second se |

Telepítheti az **st texane flashing tools**-t, de ezt az eszközt a forrás fájlból kell felépíteni (debian Ubuntu felhasználóknak) és ez csak úgy működik, mint egy villogó.

Van egy valamivel egyszerűbb módja a szükséges szoftverek telepítésének, a már meglévő debian tárolóból telepítve.

Először is szükségünk lesz egy openOCD szoftverre:

#### sudo apt install openocd

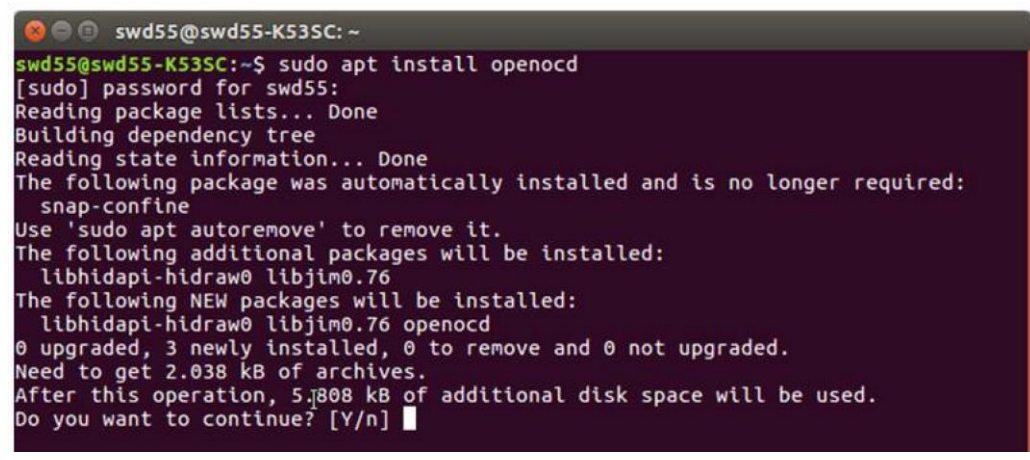

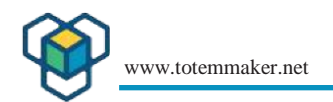

Ellenőrizze, hogy hol található az openOCD, mivel az elérési út eltérő lehet:

whereis openocd

| 😣 🗇 🕕 swd55@swd55-K53SC                                                                                                    | : <del>~</del>                                                                                                    |
|----------------------------------------------------------------------------------------------------|----------------------------------------------------------------------------------------------------|
| <pre>swd55@swd55-K53SC:~\$ where<br/>openocd: /usr/bin/openocd<br/>sr/share/info/openocd.info<br/>o/openocd.info.gz<br/>swd55@swd55-K53SC:~\$</pre> | is openocd<br>/usr/share/openocd /usr/share/man/man1/openocd.1.gz /u<br>-2.gz /usr/share/info/openocd.info-1.gz /usr/share/inf |

6.3 Csatlakoztassa az ST-LINK/V2-t a PC-k USB-portjához, és csatlakoztassa a vezetékeket az SV6 programozható csatlakozóhoz a LabBoardon

\*Lásd a **3. fejezetet "Az ST-LINK/V2 csatlakoztatása a LabBoardhoz".** Itt találja az ST-LINK/V2 3 vezetékének a LabBoardhoz való csatlakoztatására vonatkozó utasításokat.

#### 6.4 Próbáljon meg csatlakozni a céltípushoz:

sudo openocd -f /usr/share/openocd/scripts/interface/stlink-v2.cfg -f / usr/share/openocd/scripts/target/stm32f0x.cfg

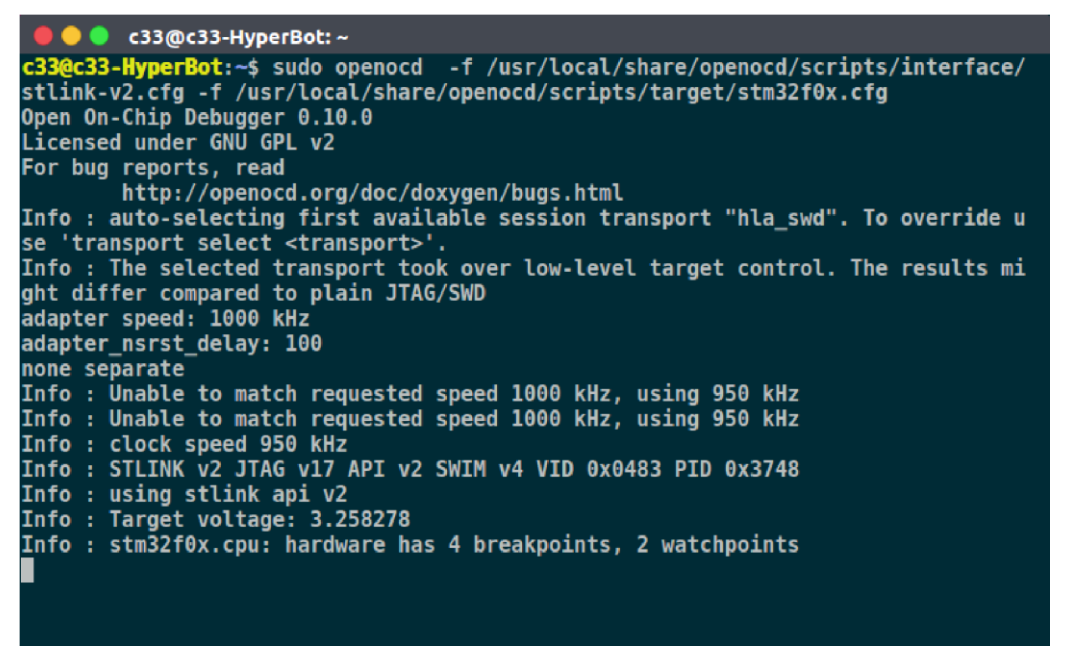

Opcionálisan nem szükséges a teljes elérési útvonal:

sudo openocd -f interface/stlink-v2.cfg -f target/stm32f0x.cfg

#### 6.5 Az ST-LINK programozása

A következő lépés a parancsok küldése a firmware-ből, hogy elvégezze az aktuális "flashing"-et. Ehhez szükség lesz a **"telnet"-**re, ami sok operációs rendszer alapértelmezett alkalmazása.

Gépelje be:

telnet localhost:4444

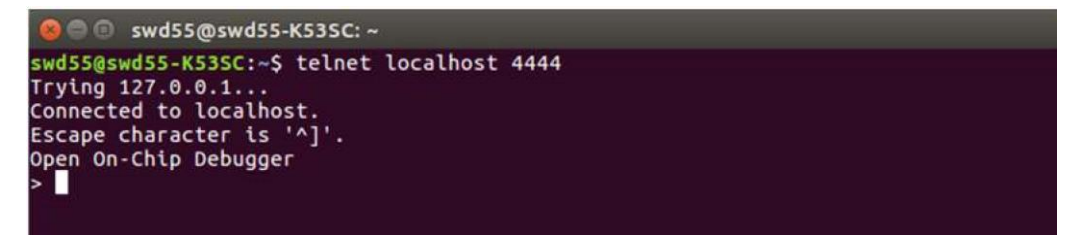

Most már küldhet parancsokat az eszköz hibakeresésére, a memória olvasására, stb.

Először is, állítsa le a készüléket:

#### reset halt

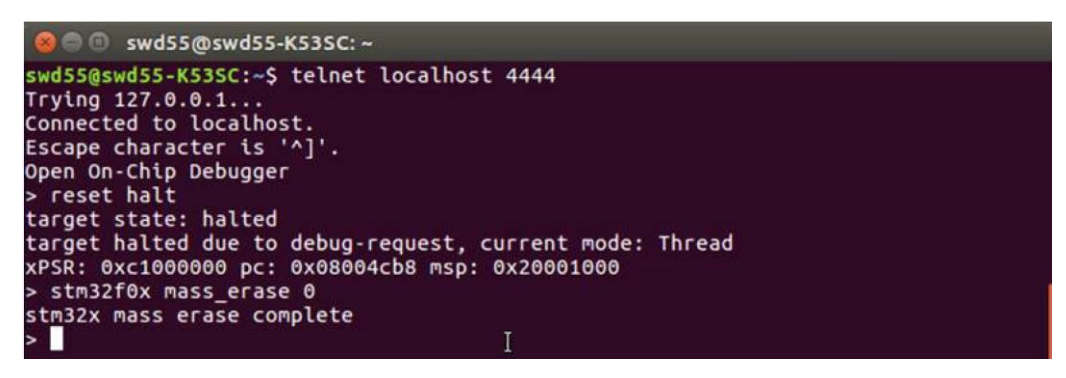

Most az MCU leállt

Az új firmware írása előtt törölje a régit a LabBoardon:

stm32f0x mass\_erase 0 (lásd a fenti képernyőképet)

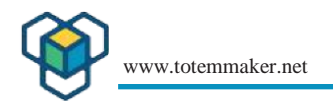

#### Most már flashing-elheti az új firmware-t

Firmware flashing:

flash write\_image /home/swd55/Desktop/LabBoard.bin 0x08000000

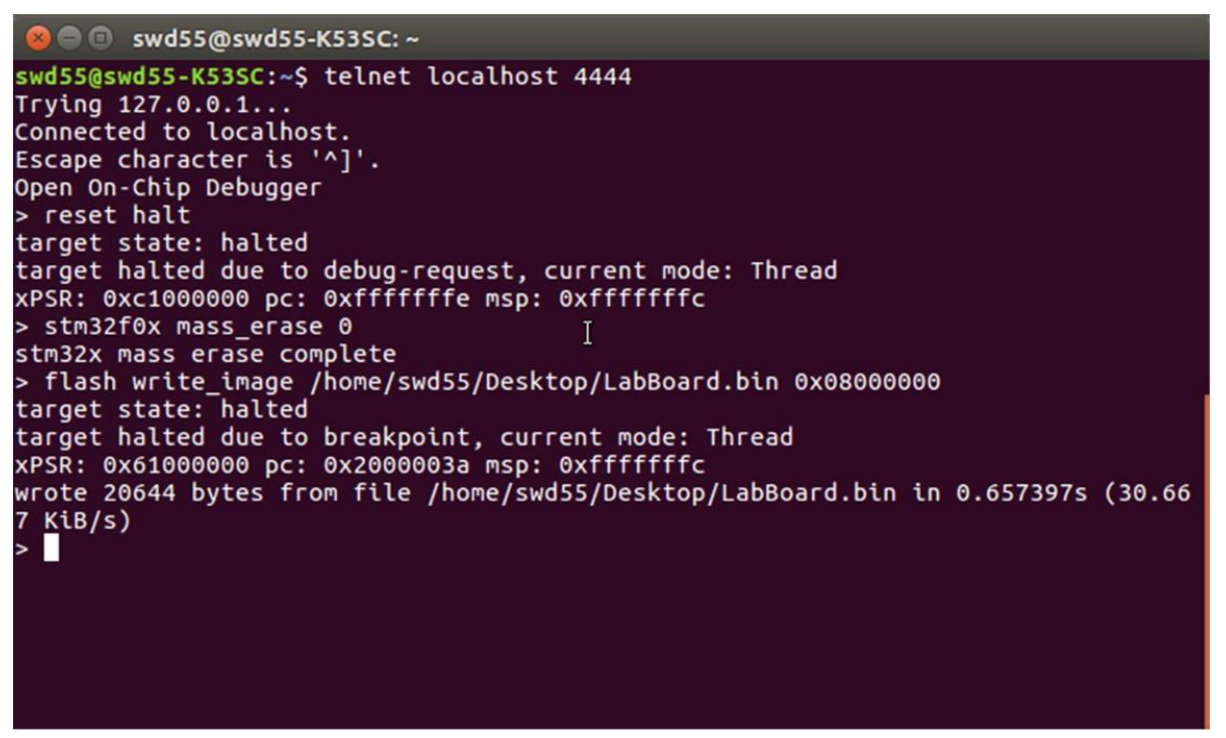

A "LabBoardbin" fájlnév ettől eltérő lehet, verziószám stb. szerint. Amikor letöltöd, látni fogod, hogy milyen verziója van, mi csak ezt a "LabBoardbin" nevet használjuk helyőrző névként. Így nézhet ki:

flash write\_image <PATH>/Labboard\_1.5.bin 0x08000000

Eszköz alaphelyzetbe állítása:

reset

Most újra kell kalibrálni a LabBoardot, mert néhány paraméter elveszhetett a programozás során Ezek a paraméterek tárolják pl. a feszültségmérés nullpontjait, így nagyobb pontosság érhető el.

\*A kalibrálásról szóló részt a dokumentum utolsó fejezetében olvashatja.

# 7. Mini Lab firmware frissítése ST-LINK/V2 programozóval macOS rendszeren

Ez a dokumentum a Minilab-ban a firmware frissítéséhez szükséges lépéseken vezet keresztül, egy macOs PC használatával. A firmware frissítése jobb teljesítményt és funkcionalitásbeli hibajavításokat eredményezhet

\*Lásd a következő fejezetet : 4. Hogyan szerezhető be a firmware a Totemtől?

Ha letöltötte a firmware legújabb verzióját, folytassa az alábbi lépésekkel:

Mielőtt elkezdené, győződjön meg arról, hogy minden szükséges követelménynek megfelel:

#### 7.1 Követelmények:

- macOS v 10.10 vagy újabb
- SWD program kompatibilitás (ST-LINK/V2)
- Jumper kábelek a programozó és a MiniLab összekapcsolásához

SWIO, SWCLK és GND jeleket fogunk használni a flasheléshez. Ha más programozót használsz, mint amit ebben a példában használtál, nézd meg a programozó dokumentációját a helyes pin-kivezetésekhez.

A flashing szoftverhez az stlink alkalmazást fogjuk használni. Az ajánlott beszerzési mód a homebrew package manager használata.

\*Lásd a homebrew package manager telepítési útmutatót ,hogyan telepítsd ezt a számítógépedre.

#### 7.2 Frissítési eljárás

Szoftver előkészítése: A homebrew telepítése után az stlink telepíthető a Terminalapp-ból, az alábbi parancs megírásával:

#### brew install stlink

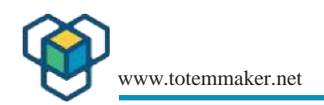

#### 7.3 Csatlakoztassa az ST-LINK/V2-t a LadBoard programozási portjához

Az alábbi kapcsolási rajzok alapján csatlakozzon mindhárom szükséges pin-hez a jumper kábelek segítségével:

\*Olvassa el a dokumentum **3. fejezetét is: "Az ST-LINK/V2 csatlakoztatása a LabBoardhoz",** amely részletesebben elmagyarázza.

#### 7.4 A kapcsolat ellenőrzése

Kapcsolja be a MiniLab-ot, és csatlakoztassa a programozót a számítógéphez. Az stlink sikeres csatlakoztatását és telepítését a következő parancs kiadásával ellenőrizheti a Terminalapp-ban:

#### st-flash reset

Ha a programozó képes volt kapcsolatot létesíteni a LabBoarddal, akkor a chipre vonatkozó információkat nyomtatja ki: : "Flash the updated firmware". Az alábbi parancs segítségével flashelje a frissített firmware csomagot a MiniLab-ba:

#### st-flash write <file.bin> 0x08000000

```
regina:~ karolistarasauskas$ st-flash reset
st-flash 1.4.0
2018-01-11T13:48:13 INFO src/common.c: Loading device parameters....
2018-01-11T13:48:13 INFO src/common.c: Device connected is: F0 small device, id 0x10006444
2018-01-11T13:48:13 INFO src/common.c: SRAM size: 0x1000 bytes (4 KiB), Flash: 0x8000 bytes
(32 KiB) in pages of 1024 bytes
regina:~ karolistarasauskas$
```

<file.bin> a pontos fájl elérési útvonalára kell mutatnia a számítógépen. Az ajánlott módszer az, hogy a fájlt a terminál ablakba húzza, és az elérési útvonal automatikusan kitöltődik, csak a befejező címszámot kell megadni. A bináris firmware fájl tényleges fájlneve lehet: **Labboard\_1.5.bin** 

```
regina:knob karolistarasauskas$ st-flash write /Users/karolistarasauskas/Desktop/update.hex.
txt 0x08000000
st-flash 1.4.0
2018-01-11T13:56:33 INFO src/common.c: Loading device parameters...
2018-01-11T13:56:33 INFO src/common.c: Device connected is: F0 small device, id 0x10006444
2018-01-11T13:56:33 INFO src/common.c: SRAM size: 0x1000 bytes (4 KiB), Flash: 0x8000 bytes
(32 KiB) in pages of 1024 bytes
2018-01-11T13:56:33 INFO src/common.c: Attempting to write 3166 (0xc5e) bytes to stm32 addre
ss: 134217728 (0x8000000)
Flash page at addr: 0x08000c00 erased
2018-01-11T13:56:33 INFO src/common.c: Finished erasing 4 pages of 1024 (0x400) bytes
2018-01-11T13:56:33 INFO src/common.c: Starting Flash write for VL/F0/F3/F1_XL core id
2018-01-11T13:56:33 INFO src/flash_loader.c: Successfully loaded flash loader in sram
  4/4 pages written
2018-01-11T13:56:33 INFO src/common.c: Starting verification of write complete
2018-01-11T13:56:33 INFO src/common.c: Flash written and verified! jolly good!
regina:knob karolistarasauskas$ 📗
```

Ez az, a firmware most frissítve lett. A Mini Lab-ot vissza kell állítani a bekapcsolással. Ezután újra kell kalibrálnia a LabBoardot, mert néhány paraméter elveszhetett a programozás során. Ezek a paraméterek tárolják pl. a feszültségmérés nullpontjait, így nagyobb pontosság érhető el. A kalibrálásról szóló részt a dokumentum következő fejezetében olvashatja el.

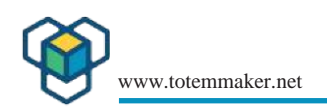

# 8. A feszültségmérés bemeneteinek kalibrálása.

## 8.1 Miért van szükség kalibrálásra?

A készülék feszültségmérő áramkörét befolyásolhatja a környezet. Egy idő után a készülék veszíthet a pontosságából. Normális esetben a feszültségmérő bemenetei egy kis tartományban ingadoznak. Ha az ingadozó mérések a tartományon kívül esnek, akkor nagyon egyszerűen újra kalibrálhatja a feszültség bemeneteket. Ha új firmware-t töltött fel, akkor is újra kell kalibrálnia.

#### 8.2 Hogyan deríthető ki, hogy a MinLabnak szüksége van-e kalibrálásra?

8.2.1 Annak ellenőrzéséhez, hogy szükség van-e kalibrálásra, csatlakoztassa az 50/5/05 V csatornákat a földre (GND) néhány rövid kábel segítségével, és olvassa le a feszültségmérési értékeket.

#### **Rendellenes állapotok:**

+/-50V Az 50V-os csatornaérték több mint 0.2V-ot ingadozik, ha a földre (GND) van csatlakoztatva.

+/-5V A csatorna értéke több mint 0.1V-ot lebeg, ha a földre (GND) van csatlakoztatva.

+/-0.5V a csatorna értéke "005" (0.005V->5mV) felett lebeg, ha a földre (GND) van csatlakoztatva.

**Megjegyzés:** A 0.5 V-os csatorna nagyon érzékeny, és ingadozó állapotban (amikor semmi sincs csatlakoztatva) 5 mV-nál nagyobb értékeket mutathat.

Ha a fenti állapotok bármelyikét tapasztalja, akkor kalibrációra lehet szükség.

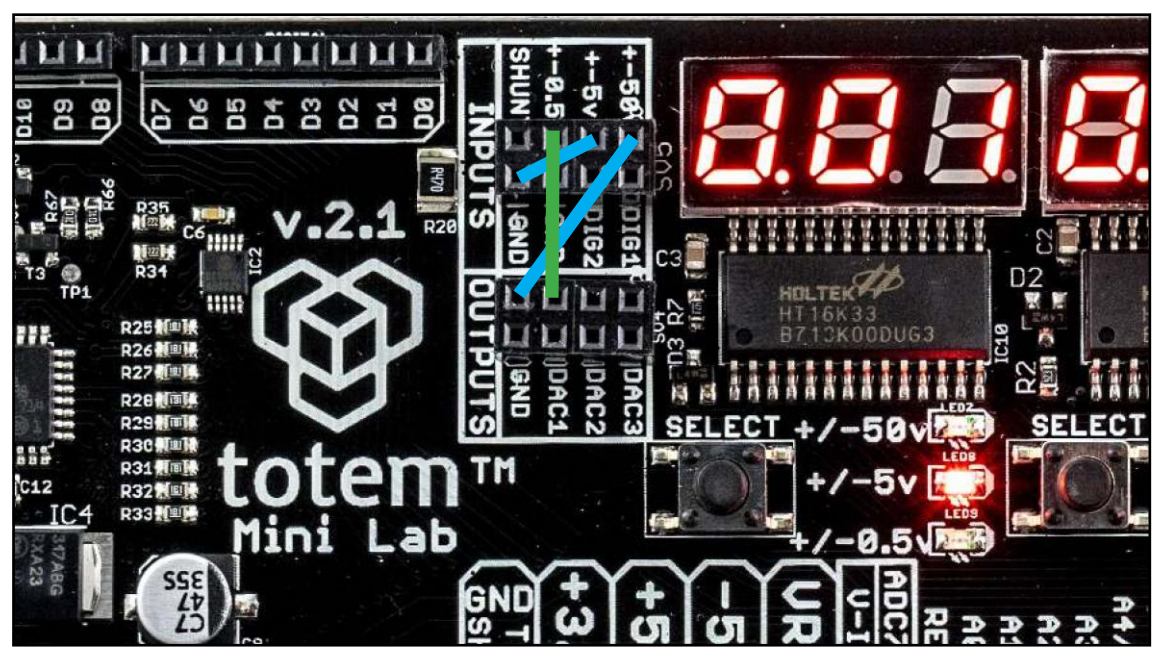

5. Hogyan kell csatlakoztatni a voltmérő bemeneteket kalibráláshoz.

#### 8.3 Csatlakoztassa a feszültségbemeneteket a kalibráláshoz

A fenti képen látható, hogyan kell csatlakoztatni a Lab Boardot a kalibráláshoz. Egyszerűen fogjon 3 rövid patching kábelt, és csatlakoztassa a +/-50v és a +/-5v feszültséget egy GND fejléchez. A 6. ábrán ezek a patching kábelek kék színnel vannak jelölve. A +/- 0.5v bemenetet a DAC 1 kimenethez kell csatlakoztatni.

A 6. ábrán zöld színű kábelként látható. A DAC 1 +/-0.5V bemenethez a következő kábeleket kell használni +0.5V kimenetéhez is, így 2 pontos kalibrálást kap. Ezáltal egyenletes jobb kalibrálást, mintha csak GND-t használna, mivel a 2 másik bemenet a következő értékeket használja.

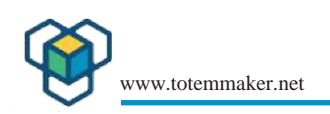

#### 8.4 Kalibrálási eljárás:

Várjon 2-3 percet, amíg az áramkör hőmérséklete stabilizálódik.

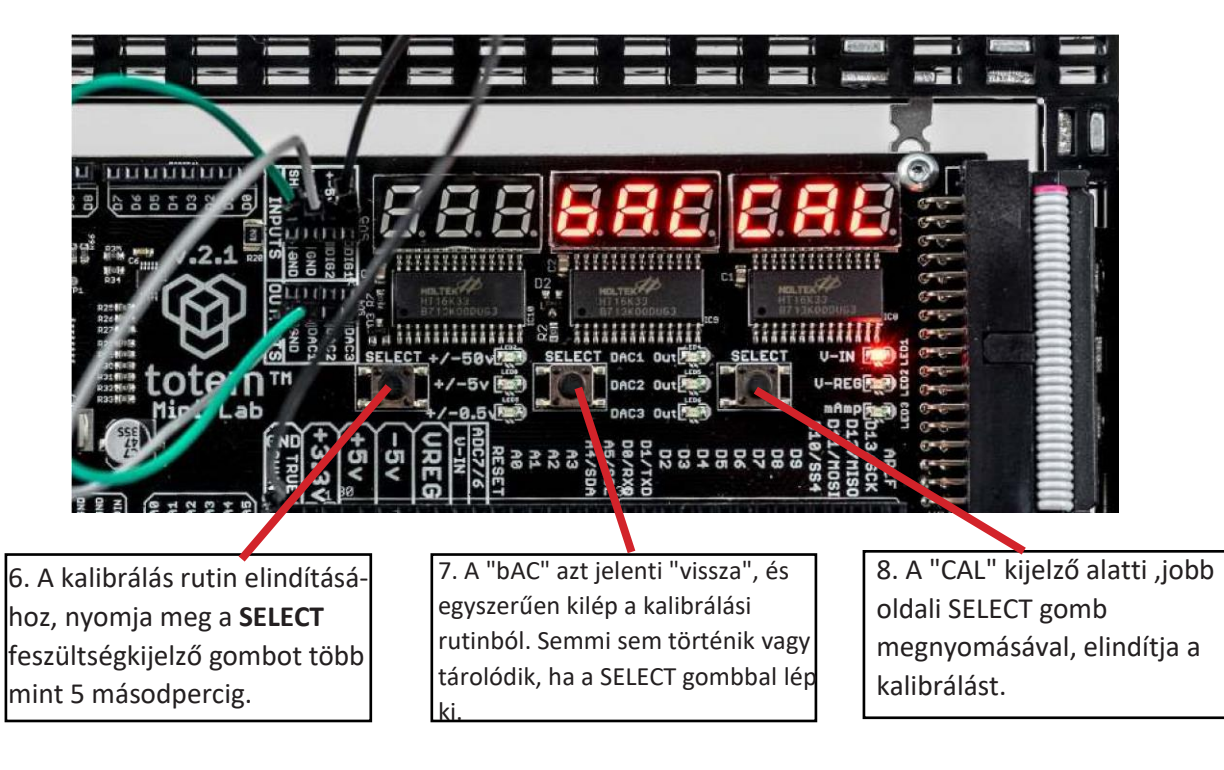

Tehát, a jobb szélső **SELECT** gomb megnyomásával elindul a kalibrálás. Egy pillanatra "88888888888" jelenik meg a kijelzőn, amikor a készülék kalibrál. Ezután a készülék újraindul.

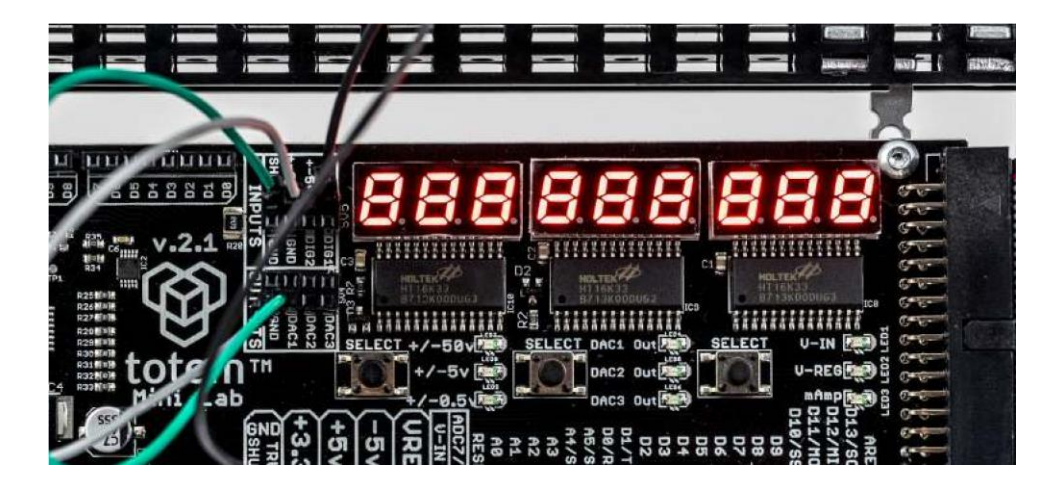

Ezután megtörténik a kalibrálás. Most már ellenőrizheti, hogy az ingadozó értékek jobbak lettek-e.